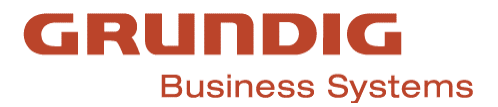

## Wie wird ein Abo in Odoo erstellt und angelegt?

- 1. Um ein Abo zu erstellt muss zuerst ein Angebot erstellt werden.
  - a. Um ein Angebot zu erstellen, muss die App Verkauf geöffnet werden.

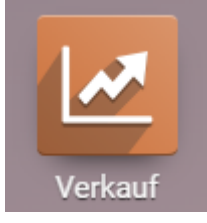

Nach öffnen der App Verkauf, muss ein neues Angebot angelegt werden, hierzu klicken Sie oben links auf den Button ANLEGEN
 Angebote

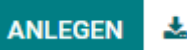

c. Beim erstellen des Angebots muss darauf geachtet werden alle relevanten Daten vollständig einzutragen.

| Hier müssen<br>folgende<br>Felder ausgefüllt<br>werden. i.d.R. werden diese<br>Daten automatisch gezogen<br>sobald Sie den Kunden | Neu<br>Kunde<br>Rechnungsadresse<br>Lieferadresse<br>Angebotsvorlage | Default Template       | •                    |   | Risk Info<br>Ablauf<br>Preisliste<br>Zahlungsbed | ingungen   | Unlimited<br>03.08.2023 |                    | Winder-<br>ansicht         |
|----------------------------------------------------------------------------------------------------|----------------------------------------------------------------------|------------------------|----------------------|---|--------------------------------------------------|------------|-------------------------|--------------------|----------------------------|
| ausgewählt haben.                                                                                                    | Auftragszeilen                                                       | Optionale Produkte     | Weitere Informatione | n |                                                  | Manager    | Otilalassia             | Character Dalacter | a Zuistanu t               |
| <ul><li>Kunde</li><li>Rechnungsadresse</li><li>Lieferadresse</li></ul>                                                            | Produkt hinzufüg                                                     | en Abschnitt hinzuf    | igen Notiz hinzufüge | n | incluge                                          | intrigence |                         |                    |                            |
| <ul> <li>Angebotsvorlage</li> </ul>                                                                                               |                                                                      |                        |                      |   |                                                  |            |                         | GI                 | UTSCHEIN PROMOS            |
| <ul><li>Ablauf</li><li>Preisliste</li><li>Zahlungsbedingung</li></ul>                                                             | Unsere aktuellen Ad                                                  | 3B finden Sie unter ww | w.grundig-gbs.com/ag | 2 |                                                  |            |                         |                    | Total: 0,00<br>Marge: 0,00 |

- d. Um ein oder mehrere Produkte in das Angebot mit aufzunehmen, gehen Sie wie folgt vor.
  - i. Gehen Sie zur Auftragszeilen
  - ii. Klicken Sie auf Produkt hinzufügen

- iii. Bei Produkt kann nach dem gewünschten Produkt gesucht werden oder auch direkt mit einer Artikelnummer gefunden werden
- iv. Gewünschte Menge eintragen.
- v. Speichern.
- e. Das Angebot wird dem Kunden zugeschickt
  - i. Um das Angebot dem Kunden zuzuschicken muss, nachdem das Angebot gespeichert wurde auf den Button PER E-MAIL VERSENDEN geklickt werden.
  - ii. Sobald man das Angebot unterschrieben zurückerhalten hat muss dies noch bestätigt werden.
  - iii. Nach der Bestätigung wird daraus ein Verkaufsauftrag.

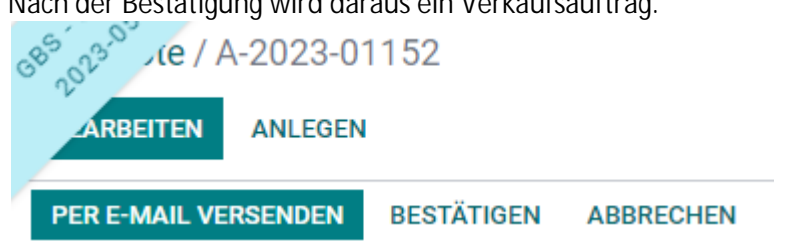

Abo anlegen. f.

| i. Über das Angebot das Abonnements öffnen. |
|---------------------------------------------|
|---------------------------------------------|

| ARBEITEN ANLEG                                                                                                | EN        |              | -             |                                                             |                           |                                   | 🕀 Drucken 🛛 🌣         | Aktion                 |                   |
|----------------------------------------------------------------------------------------------------|-----------|--------------|---------------|-------------------------------------------------------------|---------------------------|-----------------------------------|-----------------------|------------------------|-------------------|
| ECHNUNG ERSTELLEN                                                                                             | PER E-    | MAIL VERSI   | ENDEN ABBR    | RECHEN                                                      |                           |                                   | ANGEBO                | T ANGEBOT GESENDET     | VERKAUFSAUFTRAG   |
|                                                                                                    |           |              |               |                                                             | PCUs                      | 1<br>Tickets                      | Abonnements           | Kunden-<br>ansicht     | 1<br>Aufgaben     |
|                                                                                                    | ii. E     | s öffn       | et sich d     | les Abo                                                     | nneme                     | nts zum Angebo                    | t                     |                        |                   |
| TART MODIFY SU                                                                                                | BSCRIPTIC | Ν ΝΟΤΙΟ      | E OF TERMINAT | ΓΙΟΝ                                                        |                           | Ū                                 |                       | ENTWURF LAU            | IFEND ABGESCHLOSS |
|                                                                                                    |           |              |               |                                                             | Recus                     | 1<br>Tickets                      | Kunden-<br>ansicht    | © Rechnungen           | Verkauf           |
| Kunde       Testfirma Grundig, Wintsens Lidsensmenedscha         Preisliste       Allgemeine Preisliste (EUR) |           |              |               | Vorlage für<br>Abonnements<br>Requested Termination<br>Date | YEA - Abonnement jährlich |                                   |                       |                        |                   |
|                                                                                                    |           |              |               |                                                             |                           |                                   |                       |                        |                   |
| Verkaut<br>Referenz                                                                                           | SUB-2     | 023-01906    |               |                                                             |                           | Abrechnung<br>Zahlungsbedingungen |                       |                        |                   |
| Zu erneuern                                                                                                   |           |              |               |                                                             |                           | Rechnungsadresse                  | Testfirma Grundig, Wi | ntsens Lidsensmenedsch | a                 |
| Stichwörter                                                                                                   |           |              |               |                                                             |                           | Lieferadresse                     | Testfirma Grundig, Wi | ntsens Lidsensmenedsch | а                 |
| Verkäufer                                                                                                    | Carste    | n Ring       |               |                                                             |                           | Kostenstelle                      | A-2023-01152 - Testfi | rma Grundig            |                   |
| Verkaufsteam                                                                                                  | Regior    | n Ost        |               |                                                             |                           | Nachverfolgung                    |                       |                        |                   |
| Wiederverkäufer                                                                                               |           |              |               |                                                             |                           | Kampagne                          |                       |                        |                   |
| (Reseller)                                                                                                    |           |              |               |                                                             |                           | Medium                            |                       |                        |                   |
| Startdatum                                                                                                    |           |              |               |                                                             |                           | Herkunft                          |                       |                        |                   |
| Bedingung zur<br>Vertragsauflösung                                                                            | 3 Mon     | ate vor Jahr | esende        |                                                             |                           |                                   |                       |                        |                   |
| Frühestes<br>Kündigungsdatum                                                                                  |           |              |               |                                                             |                           |                                   |                       |                        |                   |
| Frühestes                                                                                                    |           |              |               |                                                             |                           |                                   |                       |                        |                   |
| Vertragsenddatum                                                                                              |           |              |               |                                                             |                           |                                   |                       |                        |                   |
| Interne Notiz zum Ab                                                                                          | 0         |              |               |                                                             |                           |                                   |                       |                        |                   |

- iii. Hier müssen die Felder im Bereich Weitere Informationen ausgefüllt werden.
  - 1. Ursprüngliches Startdatum → Startdatum wann das Abo tatsächlich beginnt.
  - 2. Früheste Kündigungsdatum  $\rightarrow$  Datum
  - 3. Frühestes Vertragsenddatum → Datum Vertragsende nach Laufzeit minus 3 Monate
- iv. Sobald alle Felder ausgefüllt wurden, muss das Angebot noch gestartet werden.
  - 1. Hierzu muss auf den Button Start geklickt werden

| EIC       | HERN VERWERFEN        |                          |
|-----------|-----------------------|--------------------------|
| STAR      | MODIFY SUBSCRIPTI     | ON NOTICE OF TERMINATION |
| v. Abonne | ments scharf schalten |                          |

1. Um ein Abo scharf zu schalten, muss das Ticket zum Abo geöffnet werden.

| 0 | ARBEITEN ANLEGEN                                                            | N Contraction of the second second second second second second second second second second second second second | с.   |              | o A                  | • Aktion        |                      |  |  |  |
|---|-----------------------------------------------------------------------------|----------------------------------------------------------------------------------------------------|------|--------------|----------------------|-----------------|----------------------|--|--|--|
|   | MODIFY SUBSCRIPTION                                                         | NOTICE OF TERMINATION                                                                                           |      |              |                      | ENTWURF L       | AUFEND ABGESCHLOSSEN |  |  |  |
|   |                                                                             |                                                                                                    | PCUs | 1<br>Tickets | S Kunden-<br>ansicht | 0<br>Rechnungen | Verkauf              |  |  |  |
|   | 2. Das Ticket muss auf RUNNIG gesetzt werden, erst dann wird das Abo aktiv. |                                                                                                    |      |              |                      |                 |                      |  |  |  |
| E | BEARBEITEN ANLEGEN                                                          |                                                                                                    |      |              | ¢ Al                 | ktion           |                      |  |  |  |
| N | MIR ZUWEISEN                                                                |                                                                                                    |      |              |                      | NEU RUNNING     | CANCELLED BLOCKED    |  |  |  |